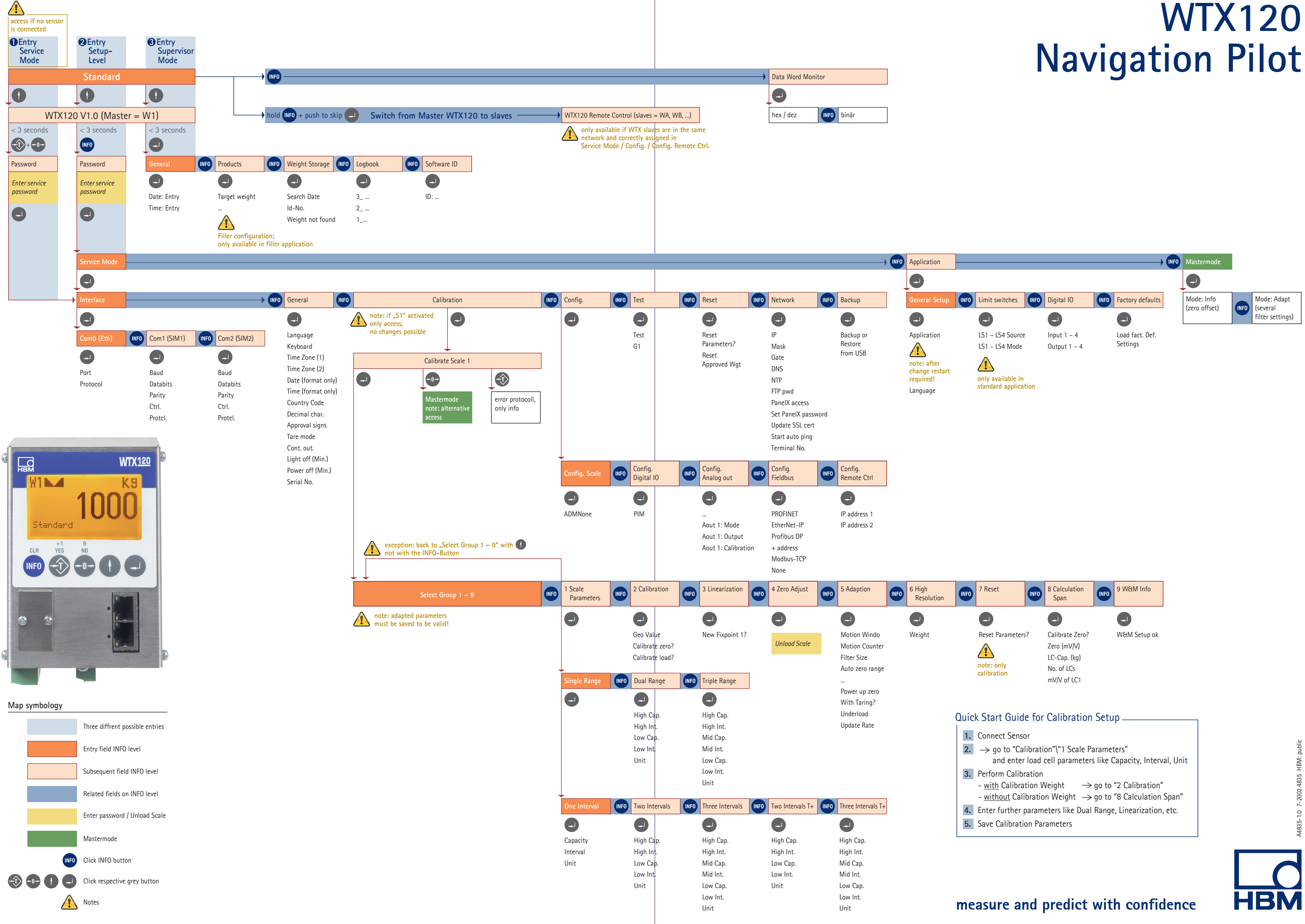

## WTX120